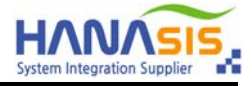

# HCD-100 Cash Drawer OPOS Driver Install & Test Manual

## (Temporary Version)

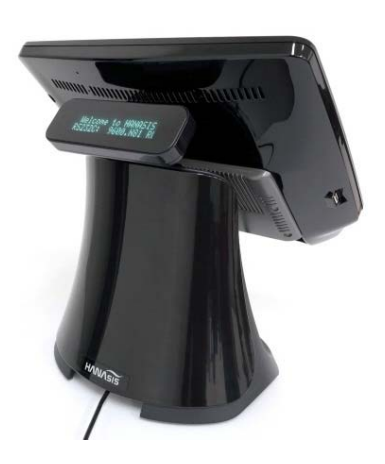

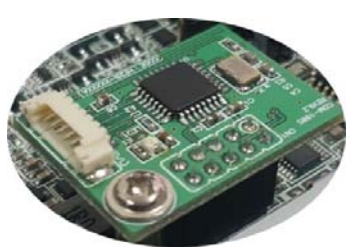

SERIAL용 CDM-100S 모듈

Hanasis R&D 2018-10-25

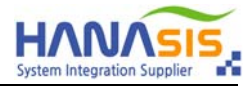

#### 1. OPOS Driver Install

|                                                                                                    | Setup - OposSetup version 1.0                                                                                                    | jýj Setup - OposSetup version 1.0                                                                                                    |
|----------------------------------------------------------------------------------------------------|----------------------------------------------------------------------------------------------------|----------------------------------------------------------------------------------------------------|
|                                                                                                    | Select Start Henu Folder<br>Where should Setup place the program's shortcuts?                                                                                                    | Select Additional Tasks<br>Which additional tasks should be performed?                                                                                                    |
| 구성<                                                                                                    | Setup will create the program's shortcuts in the following Start Menu folder.<br>To continue, dick itest. If you would like to select a different folder, dick tronse.<br>Representation of the select a different folder and the select a different folder.<br>Representation of the select a different folder.<br>Representation of the select a different folde | Select the additional tasks you would like Setup to perform while installing OpodSetup, then dick Next.                                                                                                    |
| Setup - OposSetup version 10                                                                                                    | Setup - Oposterup version 10  Ready to Install Setup is not ready to here notating Oposteria on user presenter.                                                                                                    | jýl Setup - Oposšetup version 10                                                                                                    |
| Here additional and a food of performing  Field data in the additional and a food of perform while installing Opposituate,  Field data (Read.  Field Common Control Object 1.14)  C Data Common Control Object 1.14  C Data Common Control Object 1.14  C Data Commo | Click Instal Teo control with the installation, or click Back If you want to review or<br>change any settings.<br>Start Manu Filder:<br>OPCS<br>Additional tasks:<br>Instal Common Control Object 1:14<br>Add application directory to the environment PATH variable                                                                                                    | Registering files                                                                                                    |
| Charlon Control Control C     | Setup - Opposite your work 1      Completing the Opposite of the Setup Setup      Completing the Opposite of the Setup Setup      Completing the Setup Setup Setup      Completing the Setup Setup Setup      Completing the Setup Setup Setup      Completing the Setup Setup Setup Setup      Completing the Setup Setup Setu                                                                                  | Ad Device Rame<br>Device Rame<br>Device Rame<br>Device Rame<br>Device Desc.<br>Device Desc.<br>Descrption<br>Service Object<br>Descrption<br>Version<br>Version<br>Service Object<br>LDN<br>UN<br>Service Object<br>Device Desc.<br>Descrption<br>Version<br>Service Object<br>Device Desc.<br>Device Desc.<br>Device Device |

- 1) **setup.exe** 를 실행 합니다.
- 2) Next 버튼을 클릭합니다.
- 3) Install Common Control Object 1.14 항목의 체크박스를 체크합니다.
- 4) Add application directory to the environment PATH variable 항목의 체크박스를 체크하고, (기본값으로 체크되어 있음) Next 버튼을 클릭합니다.
- 5) Install 버튼을 클릭합니다.
- 6) Launch OposSetup 체크박스를 체크합니다. (기본값으로 체크되어 있음)
- 7) Finish 버튼을 클릭해서 종료합니다.
- 8) OposSetup 이 자동으로 실행됩니다.

주의] 타사 OPOS 드라이버가 설치되어 있을경우, OposSetup 이 실행되지 않습니다.

타사 OPOS 드라이버를 제거한 후 실행하시기 바랍니다.

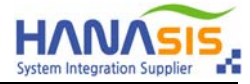

#### 2-1. OPOS Driver Setup - SERIAL 방식 (마더보드에 CDM-100S 장착 필요)

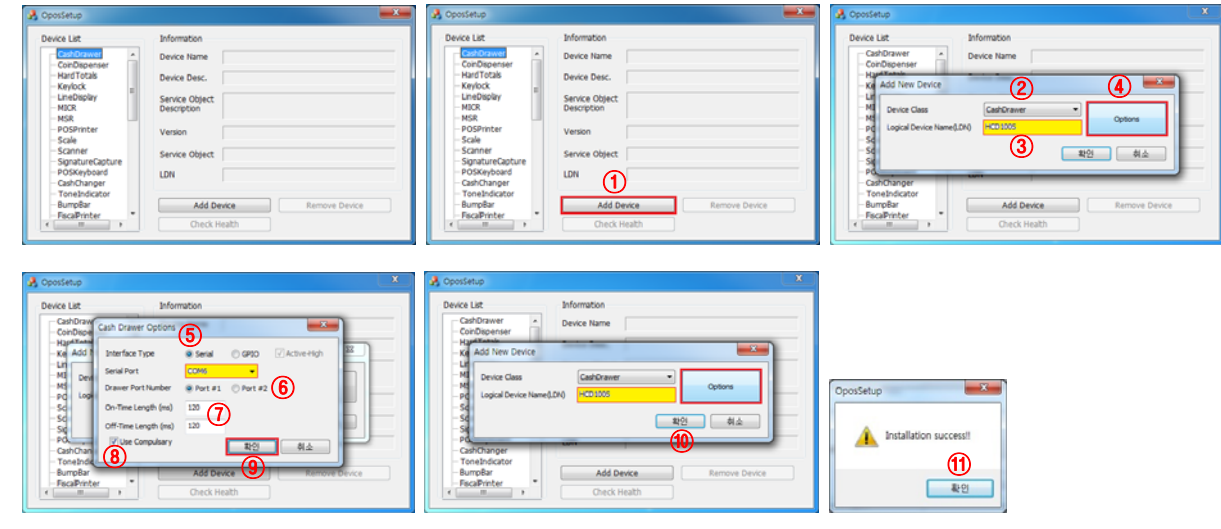

| Device List                       | Information                   |                                                                                       |  |
|-----------------------------------|-------------------------------|---------------------------------------------------------------------------------------|--|
| CashDrawer                        | Device Name                   | HCD-100                                                                               |  |
| CoinDispenser                     | Device Desc.                  | Cash Drawer for Hanasis POS                                                           |  |
| -Keylock<br>LineDisplay           | Service Object<br>Description | Hanasis Ole-POS(OPOS) Service Object.<br>Copyright 2018 HANASIS. All rights reserved. |  |
| – MICR<br>– MSR<br>– POSPrinter   | Version                       | 1.0.0                                                                                 |  |
| - Scale<br>- Scanner              | Service Object                | Hanasis.CashDrawer.HCD100                                                             |  |
| -SignatureCapture<br>-POSKeyboard | LDN                           |                                                                                       |  |
| ToneIndicator                     | Add D                         | evice Remove Device                                                                   |  |
| BumpBar *                         | Check                         | Chark Health                                                                          |  |

- HCD-100
   Coh Drawer for Hanass POS
   Coh Drawer for Hanass POS
   Coh Drawer for Hanass POS
   Conyright 2018 HANASS. All rights reserved.
   J.o.0
   Address POS
   Panass.CabDrawer JHCD100
- 1) CashDrawer 항목을 선택하고, Add Device 버튼을 클릭합니다.
- 2) Device Class 항목을 CashDrawer 로 선택합니다.
- 3) Logical Device Name(LDN) 에 HCD100S 를 입력합니다. (키보드 필요)
- 4) **Option** 버튼을 클릭합니다.
- 5) Interface Type 을 Serial 로 선택하고, Serial Port 를 선택합니다.
- 6) Drawer Port Number 항목의 Port #1 을 선택합니다. (Port #1 이 기본값이며, 포트 2번에 연결하려면 Port #2 선택)
- 7) On-Time Length 와 Off-Time Length 값을 확인합니다. (120 이 기본값임)
- 8) 돈통 Compulsory (돈통 열림 알람) 기능을 사용하지 않을 경우 Use Compulsory 체크박스를 해제합니다.
- 9~11) **확인** 버튼을 클릭합니다.
- 12) CashDrawer 항목에 HCD-100 장치가 추가되었는지 확인합니다.

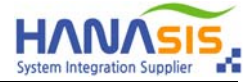

#### 2-2. OPOS Driver Setup - GPIO 방식

| 35 Obosternb                                                                                                    |                                                                                                    | 35 Opossetup                                                                                                    |                                                                                                    | 21 opostemp                                                                                                    |                                                 |
|----------------------------------------------------------------------------------------------------|----------------------------------------------------------------------------------------------------|----------------------------------------------------------------------------------------------------|----------------------------------------------------------------------------------------------------|----------------------------------------------------------------------------------------------------|-------------------------------------------------|
| Divice List Information  Constrained  Final Procession  Second Stream  Final Procession  Final Procession  Final Process | Remove Device                                                                                                    | Decks Lift<br>CarDisposes<br>- Hard Ficks<br>- Karlock<br>- Landbolay<br>- MICR<br>- MICR        | briumation Device Name Device Desic Device Desice Desice Dispect EXPRO 00ject EXPRO 00ject EXPRO                                                                                                    | Device Lat:     Device Lat:     Device Lat:     Device Lat:     Device Lat:     Device Lat:     Add Stev Device     device Class     device Class     devi | 6 Dence<br>64 Dence<br>64 Dence<br>Remove Dence |
| Coostenie      Device Lat     Information     Conflorer     Conflorer     Conflor      | 5<br>9 990 V Aberty<br>Nor 12 (5)<br>10 910 V Aberty<br>10 910 V Aberty<br>10 910 V | Construit<br>Device Lat<br>ConDeparate<br>ConDeparate<br>ConDepara | 2 Information<br>Device Name<br>Codeware Codeware<br>Codeware<br>Code | CposSetup                                                                                                    |                                                 |
| A OposSetup                                                                                                    |                                                                                                    |                                                                                                    |                                                                                                    |                                                                                                    |                                                 |

| evice List          | Information    |                                              |
|---------------------|----------------|----------------------------------------------|
| CashDrawer (12)     | Device Name    | HCD-100                                      |
| - CoinDispenser     | Device Desc.   | Cash Drawer for Hanasis POS                  |
| -Keylock            | Service Object | Hanasis Ole-POS(OPOS) Service Object.        |
| - MICR              | Description    | Copyright 2018 HANASIS. All rights reserved. |
| - MSR<br>BOODrinter | Version        | 1.0.0                                        |
| - Scale             | Service Object | Hanasis.CashDrawer.HCD100                    |
| - SignatureCapture  | LDN            |                                              |
| - CashChanger       |                |                                              |
| - ToneIndicator     | Add D          | evice Remove Device                          |
| eumpear -           | Check i        | ieath                                        |

- 1) CashDrawer 항목을 선택하고, Add Device 버튼을 클릭합니다.
- 2) Device Class 항목을 CashDrawer 로 선택합니다.
- 3) Logical Device Name(LDN) 에 HCD100G 를 입력합니다. (키보드 필요)
- 4) **Option** 버튼을 클릭합니다.
- 5) Interface Type 을 GPIO 로 선택하고, Active-High 를 체크합니다. (Active-High 가 기본값임)
- 6) Drawer Port Number 항목의 Port #1 을 선택합니다. (Port #1 이 기본값이며, 포트 2번에 연결하려면 Port #2 선택)
- 7) On-Time Length 와 Off-Time Length 값을 확인합니다. (120 이 기본값임)
- 8) 돈통 Compulsory (돈통 열림 알람) 기능을 사용하지 않을 경우 Use Compulsory 체크박스를 해제합니다.
- 9~11) **확인** 버튼을 클릭합니다.
- 12) CashDrawer 항목에 HCD-100 장치가 추가되었는지 확인합니다.

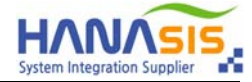

### 3. OPOS Driver Test

| 🔒 OposSetup | ×                                                                                                    | A OposSetup                                                                                                    | ×    |
|-------------|----------------------------------------------------------------------------------------------------|----------------------------------------------------------------------------------------------------|------|
| Device List | Information Device Name HCD-100 Device Desc. Cash Drawer for Hanasis POS Service Object Hanasis Ole-POS(OPOS) Service Object. Description 1.0.0 Service Object Hanasis.CashDrawer.HCD100 LDN Add Device Remove Device Check Health | Device List Information CashDrawer HCD-100 ConDBeenser Hard Totals Keylock UneDspay MICR Dopen Drawer Drawer State Opened SignatureCapture CashChanger ToneIndicator BurruBar Check Health Check Health Check Health | ved. |

- 1) HCD-100 을 선택하고, Check Health 버튼을 클릭합니다.
- 2) Open Drawer 버튼을 클릭하여, 돈통이 열리는지 확인 합니다.
- 3) 돈통에 Compulsory (돈통 열림 알람) 기능이 있다면, 열고 닫을 때 Drawer State 가 변경되는지 확인 합니다.
- 4) **확인** 버튼을 눌러 종료합니다.

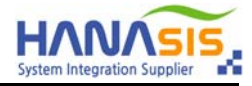

#### 4-1. Cash Drawer Utility - SERIAL 방식 (마더보드에 CDM-100S 장착 필요)

|     |                         |            |         | Cash Drawer Utility V12 Port Seral Port Baud Rate 9600 • | 3         F/W Version           Ωpen         HCD-100           L00         1.00 |
|-----|-------------------------|------------|---------|----------------------------------------------------------|---------------------------------------------------------------------------------|
|     | <u>`</u>                |            |         | Control Method<br>Serial 2 GPIO                          | Command Setting     ESC/POS     STAR                                            |
|     | 이름                      | 유형         | 크기      | 80 ms                                                    | Open Active State(GPIO)<br>High Level Cow Level                                 |
| -U  | 🚜 CashDrawerUtility.exe | 응용 프로그램    | 3,458KB | Onen Test (4)                                            | Drawer State                                                                    |
| x64 | DrawerController.dll    | 응용 프로그램 확장 | 16KB    | Drawer #1 Drawer #2                                      | Closed                                                                          |
| 5   | DrawerController.lib    | LIB 파일     | 8KB     |                                                          | •                                                                               |
| ×86 | WinRing0.sys            | 시스템 파일     | 15KB    | port COM6 is opened                                      | 2 Quit                                                                          |

- 1) 운영체제가 32bit 이면, x86 폴더의 CashDrawerUtility.exe 를 64bit 이면, x64 폴더의 CashDrawerUtility.exe 를 실행합니다.
- 2) Control Method 를 Serial 로 선택합니다.
- 3) Serial Port 를 선택하고, Open 버튼을 클릭합니다. → 하단부 상태창에 port COMx is opened 표시됨.
- 4) Drawer #1 버튼을 클릭하고, 돈통이 열리는지 확인 합니다. (포트 2번에 연결한 경우, Drawer #2 버튼)

5) 돈통에 Compulsory (돈통 열림 알람) 기능이 있다면, 열고 닫을 때 Drawer State 가 변경되는지 확인 합니다.

6) Quit 버튼을 눌러 종료합니다.

#### 4-2. Cash Drawer Utility - GPIO 방식

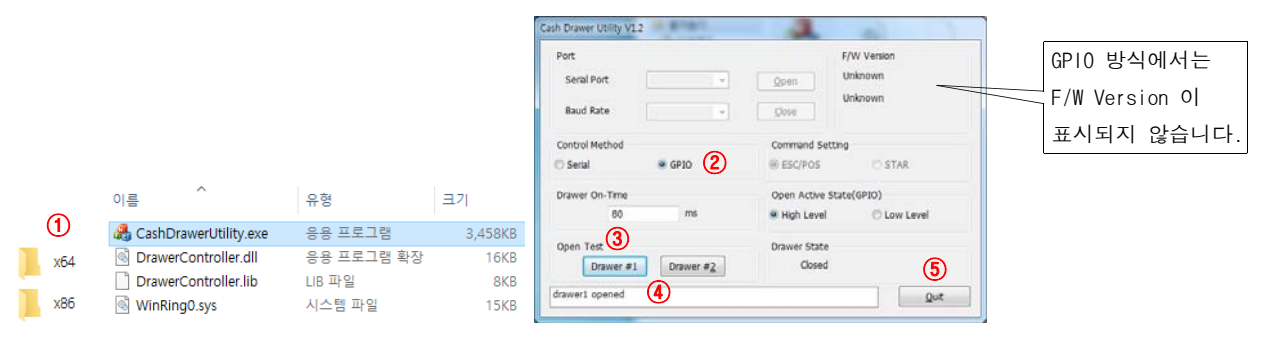

1) 운영체제가 32bit 이면, x86 폴더의 CashDrawerUtility.exe 를

64bit 이면, x64 폴더의 CashDrawerUtility.exe 를 실행합니다.

2) Control Method 를 GPIO 로 선택합니다. (GPIO 가 기본값임)

3) Drawer #1 버튼을 클릭하고, 돈통이 열리는지 확인 합니다. (포트 2번에 연결한 경우, Drawer #2 버튼)

4) 돈통에 Compulsory (돈통 열림 알람) 기능이 있다면, 열고 닫을 때 Drawer State 가 변경되는지 확인 합니다.

5) Quit 버튼을 눌러 종료합니다.

끝